# Part 1. ST60 Digital instruments

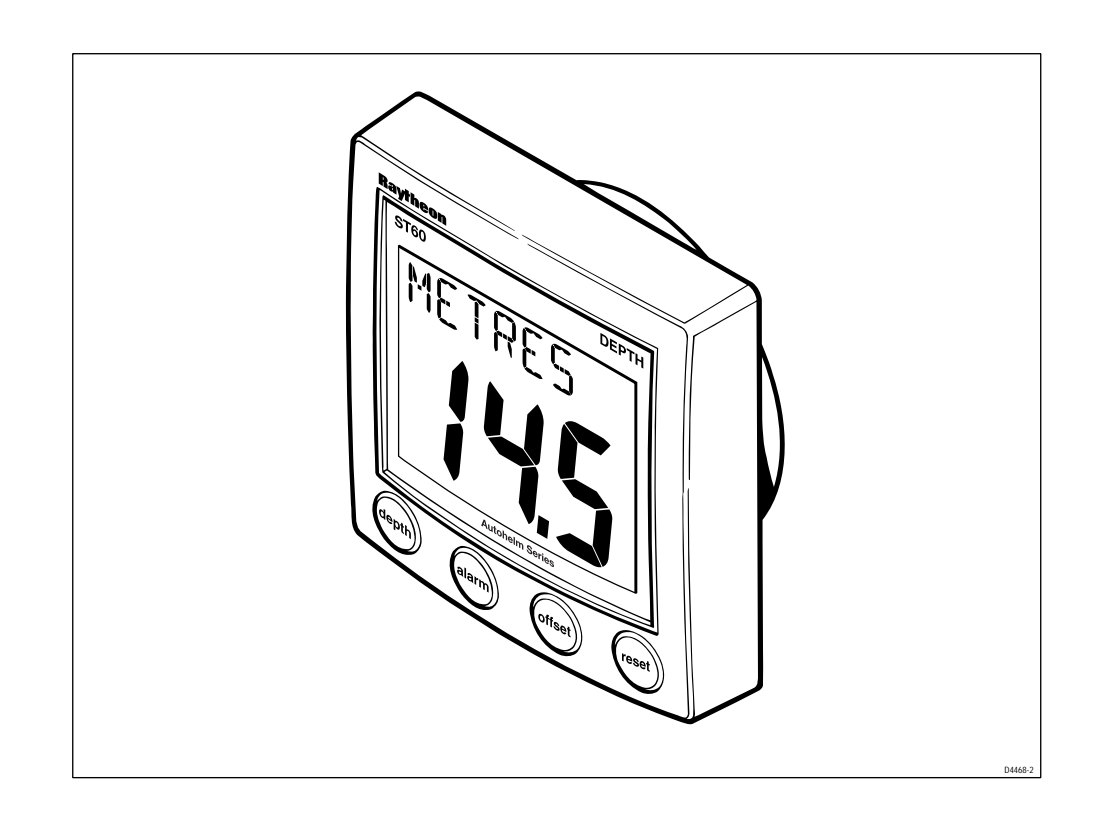

# Contents

| ST60 Digital instrument exploded view iv |
|------------------------------------------|
| Chapter 1. ST60 Speed instrument 1       |
| Disassembly/reassembly1                  |
| Self-test procedure                      |
| Self test stage 1 1                      |
| Self-test stage 2 1                      |
| Self-test stage 4                        |
| ST60 Speed spare parts list              |
| ST60 Speed PCB details 4                 |
| Input/Output signals                     |
| ST60 Speed circuit diagram 5             |
| ST60 Speed PCB layout                    |
| ST60 Speed PCB component list7           |
| Chapter 2. ST60 Depth instrument         |
| Disassembly/reassembly9                  |
| Self-test procedure                      |
| Self test stage 1                        |
| Self-test stage 2                        |
| Self-test stage 4 10                     |
| ST60 Depth spare parts list 11           |
| ST60 Depth PCB details 12                |
| Input/Output signals 12                  |
| ST60 Depth circuit diagram 13            |
| ST60 Depth PCB layout 14                 |
| ST60 Depth PCB component list 15         |
| Chapter 3. ST60 Multi instrument 17      |
| Disassembly/reassembly                   |
| Self-test procedure                      |
| Self test stage 1 17                     |
| Self-test stage 2 17                     |
| NMEA I/O Testing 18                      |
| ST60 Multi spare parts list 19           |
| ST60 Multi PCB details                   |
| Input/Output signals                     |
| ST60 Multi circuit diagram               |
| ST60 Multi PCB layout                    |
| ST60 Multi PCB component list            |

| Cha | apter 4. ST60 Tridata instrument |  |
|-----|----------------------------------|--|
|     | Disassembly/reassembly           |  |
|     | Self-test procedure              |  |
|     | Self test stage 1                |  |
|     | Self-test stage 2                |  |
|     | Self-test stage 4                |  |
|     | ST60 Tridata spare parts list    |  |
|     | ST60 Tridata PCB details         |  |
|     | Input/Output signals             |  |
|     | ST60 Tridata circuit diagram     |  |
|     | ST60 Tridata PCB layout          |  |
|     | ST60 Tridata PCB component list  |  |
|     |                                  |  |

# ST60 Digital instrument exploded view

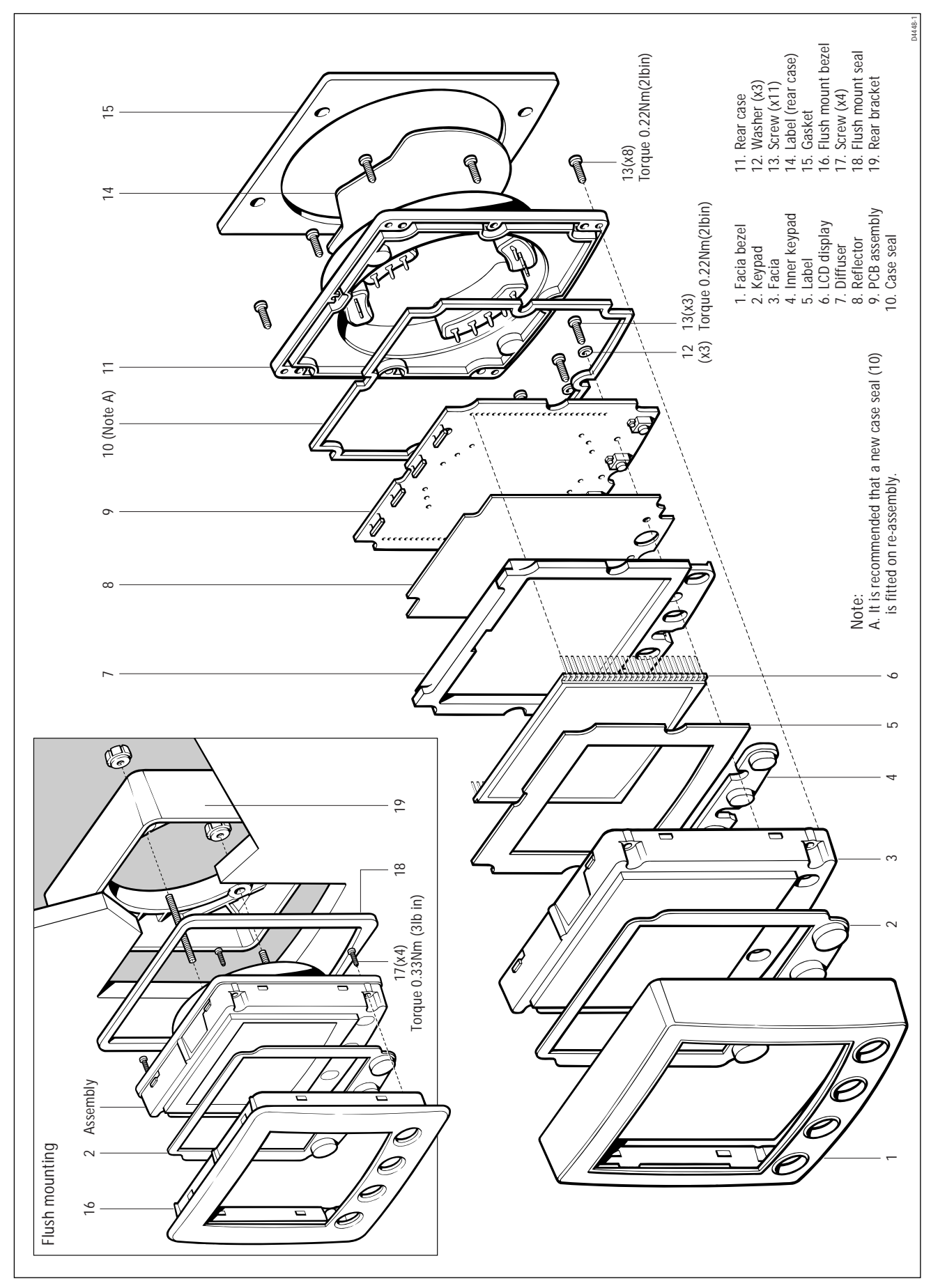

Figure 1: ST60 Speed, Depth, Multi and Tridata Digital Instrument exploded view

# Chapter 1. ST60 Speed instrument

# Disassembly/reassembly

On reassembly (refer to Figure 1), it is important that the PCB assembly module is fixed to the facia (3) using a torque of 0.22Nm (2lb in). Similarly, fixing the rear case (11) to the facia (3) must also be torqued to 0.22Nm (2lb in).

**Note:** Failure to practice using the recommended torques may result in damage to the facia inserts. It is also recommended a new case seal (10) is fitted on reassembly.

# Self-test procedure

The ST60 Speed instrument has built-in self-test functions to aid fault diagnosis.

To access self-test mode, press Key 1 and Key 4 together for 4 seconds. When the unit beeps, immediately press Key 3 and Key 4 together momentarily. The unit will enter self-test stage 1.

# Self test stage 1

- A. The unit should display "TEST1"
- B. Audible Beep for 1 second.
- C. There will be a SeaTalk transmission to check the transmit/receive circuits.
- D. The EEPROM is tested.

The following failure codes may be generated:

| Message | Failure Mode   | Action                                                                                                    |
|---------|----------------|----------------------------------------------------------------------------------------------------|
| FAIL 1  | SeaTalk Rx/Tx  | Check for damaged bucket connectors/rear-case pins.<br>Check SeaTalk interface components around TR1, TR2and TR3. |
| FAIL 2  | EEPROM failure | Replace EEPROM (IC2)                                                                                              |

If there is no audible beep, check TR11 and RN3 and the buzzer for damage. If the beep is quiet, check R21.

If all test pass, "PASS" is shown on the display. Press Key 1 and Key 2 together momentarily to progress to self-test stage 2.

# Self-test stage 2

- A. The unit should display "TEST 2" for 1 second.
- B. Illumination will change between level 0 and level 3 every second.
- C. Any key press sound cause audible beep.
- D. LCD segments will cycle through the following sequence:

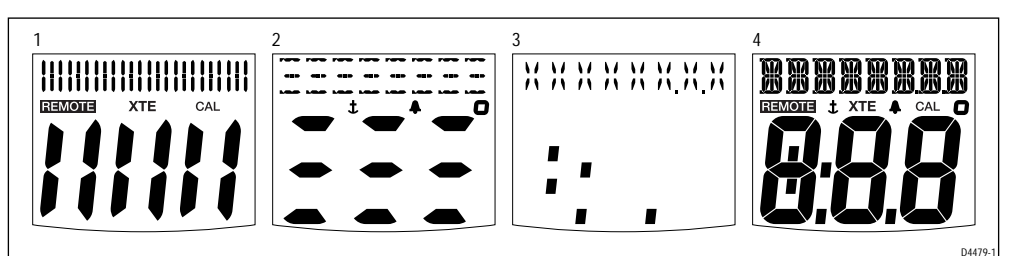

A22001

No fail codes are generated since stage 2 is an audio/visual check. The following can, however, be used as a guide to isolate a problem:

| Failure Mode                                                            | Action                                                                       |
|-------------------------------------------------------------------------|------------------------------------------------------------------------------|
| No illumination                                                         | Check TR14, TR13, TR15 and associated components.<br>Check all LEDs.         |
| Keypad Illumination failure<br>(LCD illumination will also be degraded) | Check TR14, TR13, R22 and R23.<br>Check LED1-6 for open circuit.             |
| Keypad illumination OK<br>but degraded LCD illumination                 | Check TR14, TR15, RN3, R24.<br>Check LED 7 and 8 for open circuit.           |
| No beep when key pressed                                                | Replace keyswitch.                                                           |
| LCD segment(s) missing completely                                       | Check LCD solder pins for poor/dry joints.<br>Check IC3 for unsoldered pins. |
| Faint LCD segments                                                      | Check LCD pins for shorts.<br>Check IC3 for shorts.                          |

Press Key 1 and Key 2 together momentarily to progress to self-test stage 4 (stage 3 not supported on this instrument).

#### Self-test stage 4

Note: A known good transducer must be connected for this test.

- A. The unit should display 'TEST 4' for 1 second.
- B. Transducer test is performed.

Spin the paddle wheel within 15 seconds of entering this test. If the interface is working correctly, "PASS" will be shown. Otherwise "FAIL 10" is shown.

If the test fails, do the following:

| Check                                                                               | Failure Mode                                                  | Action                                 |
|-------------------------------------------------------------------------------------|---------------------------------------------------------------|----------------------------------------|
| Voltage at 12V_SPD                                                                  | No voltage or low voltage (<11.0)<br>with 12V battery supply. | Check TR17, TR20, R63 and R64.         |
| L7                                                                                  | Open circuit                                                  | Replace L7                             |
| D3                                                                                  | Open circuit                                                  | Replace D3                             |
| Voltage at TEMP pinOutside acceptable range of<br>0.76 to 1.00V (18 - 25 degrees C) |                                                               | Check L9 for open circuit<br>Check R14 |
| AVREF                                                                               | Outside acceptable range of 2.5V +/- 0.25v                    | Check TR4.<br>Check R74, 17            |

Press Key 1 and Key 2 together momentarily to exit self-test.

# ST60 Speed spare parts list

#### The item numbers refer to

Figure 1: ST60 Digital instrument exploded view

| Item | Spare/Accessory Description     | Part No. | Comments                                         |
|------|---------------------------------|----------|--------------------------------------------------|
| 1    | Facia bezel                     | A25001   |                                                  |
| -    | Suncover, standard              | A25004   | Not illustrated                                  |
| 2    | Keypad, Speed                   | A28019   | Pack of 5                                        |
|      | Facia with case seal, including | A28013   |                                                  |
| 3    | Facia                           |          |                                                  |
| 10   | Case seal                       |          | See A28027                                       |
| 12   | Washer (x3)                     |          |                                                  |
| 13   | Screw (x11)                     |          | Torque to 0.22Nm (2lb in)                        |
|      | Inner keypad, including         | A28022   |                                                  |
| 4    | Inner keypad                    |          |                                                  |
| 10   | Case seal                       |          | See A28027                                       |
| 12   | Washer (x3)                     |          |                                                  |
| 13   | Screw (x11)                     |          | Torque to 0.22Nm (2lb in)                        |
| 5    | Display label, Speed            | A28031   | Pack of 5                                        |
| 6    | LCD display, Speed              | A28023   | Also serves the Depth or Multi                   |
|      | PCB assembly, Speed, including  | A28010   | Assembled module consisting of items 6, 7, 8, 9. |
| 6    | LCD display, Speed              |          | See A28023                                       |
| 7    | Diffuser                        |          |                                                  |
| 8    | Reflector                       |          |                                                  |
| 9    | PCB assembly, Speed             |          |                                                  |
| 10   | Case seal                       |          | See A28027                                       |
| 12   | Washer (x3)                     |          |                                                  |
| 13   | Screw (x11)                     |          | Torque to 0.22Nm (2lb in)                        |
| 10   | Case seal                       | A28027   | Pack of 5                                        |
|      | Rear case assembly, including   | A28014   |                                                  |
| 10   | Case seal                       |          | See A28027                                       |
| 11   | Rear case                       |          |                                                  |
| 13   | Screw (x8)                      |          | Torque to 0.22Nm (2lb in)                        |
| 14   | Label, Speed (rear case)        | A28035   | Pack of 5                                        |
| 15   | Gasket                          | A28028   | Pack of 5                                        |
| 16   | Flush mount bezel               | A25002   |                                                  |
|      | Flush mount kit, including      | A25003   |                                                  |
| -    | Suncover, flush mount           |          | Not illustrated                                  |
| 16   | Flush mount bezel               |          | See A25002                                       |
| 17   | Screw (x4)                      |          | Torque to 0.33Nm (3lb in)                        |
| 18   | Flush mount seal                |          |                                                  |
| 19   | Rear bracket                    |          |                                                  |

# A22001

# ST60 Speed PCB details

# Input/Output signals

(refer to Figure 2. ST60 Speed circuit diagram)

| Rear case connection | Signal  | Description                                                                                                    |
|----------------------|---------|----------------------------------------------------------------------------------------------------|
| A (Red)              | BATT+_2 | Nominal 12V DC supply                                                                                             |
| B (Screen)           | BATT2   | OV                                                                                                    |
| C (Yellow)           | STALK_2 | Intermittent streams of (nominal) 12V pulses                                                                      |
| D (Red)              | BATT+   | Nominal 12V DC supply                                                                                             |
| E (Screen)           | BATT-   | OV                                                                                                    |
| F (Yellow)           | STALK   | Intermittent streams of (nominal) 12V pulses                                                                      |
| G (Red)              | 12V_SPD | Approximately 11.2V DC out                                                                                        |
| H (Green)            | SPD     | With transducer attached, spinning paddle-wheel produces pulses approximately 11.2V DC in amplitude @ 5.5Hz/Knot. |
| J (Screen)           | OV      | OV                                                                                                    |
| K (White)            | TEMP    | With transducer attached, voltage here is dependant on temperature. Approximately 1.8v at 0 degrees C.            |
| L (Brown)            | OVANA   | OV                                                                                                    |

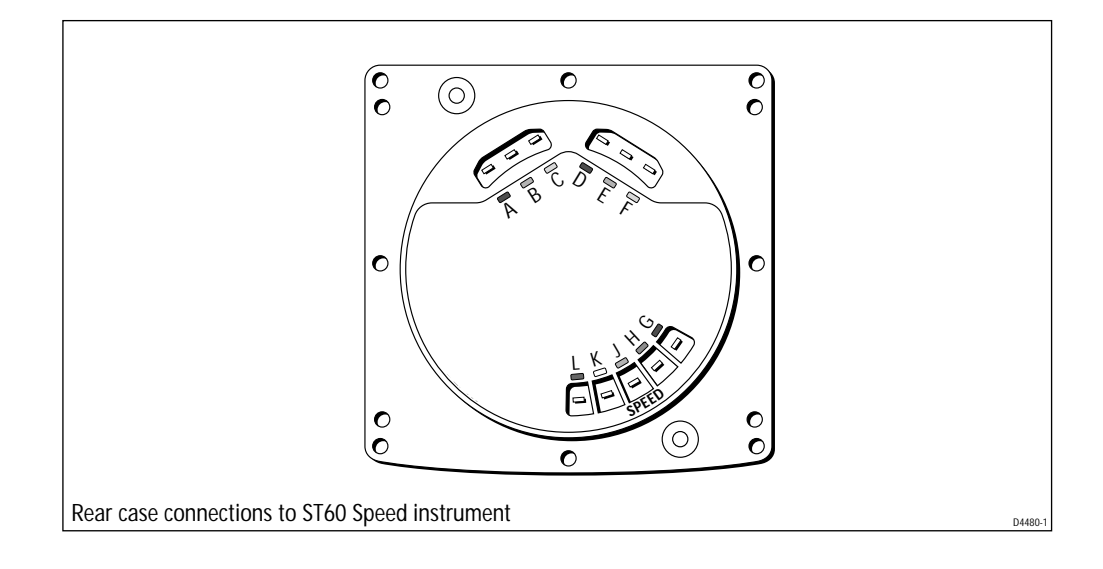

## Raytheon

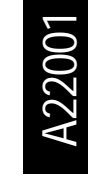

# ST60 Speed circuit diagram

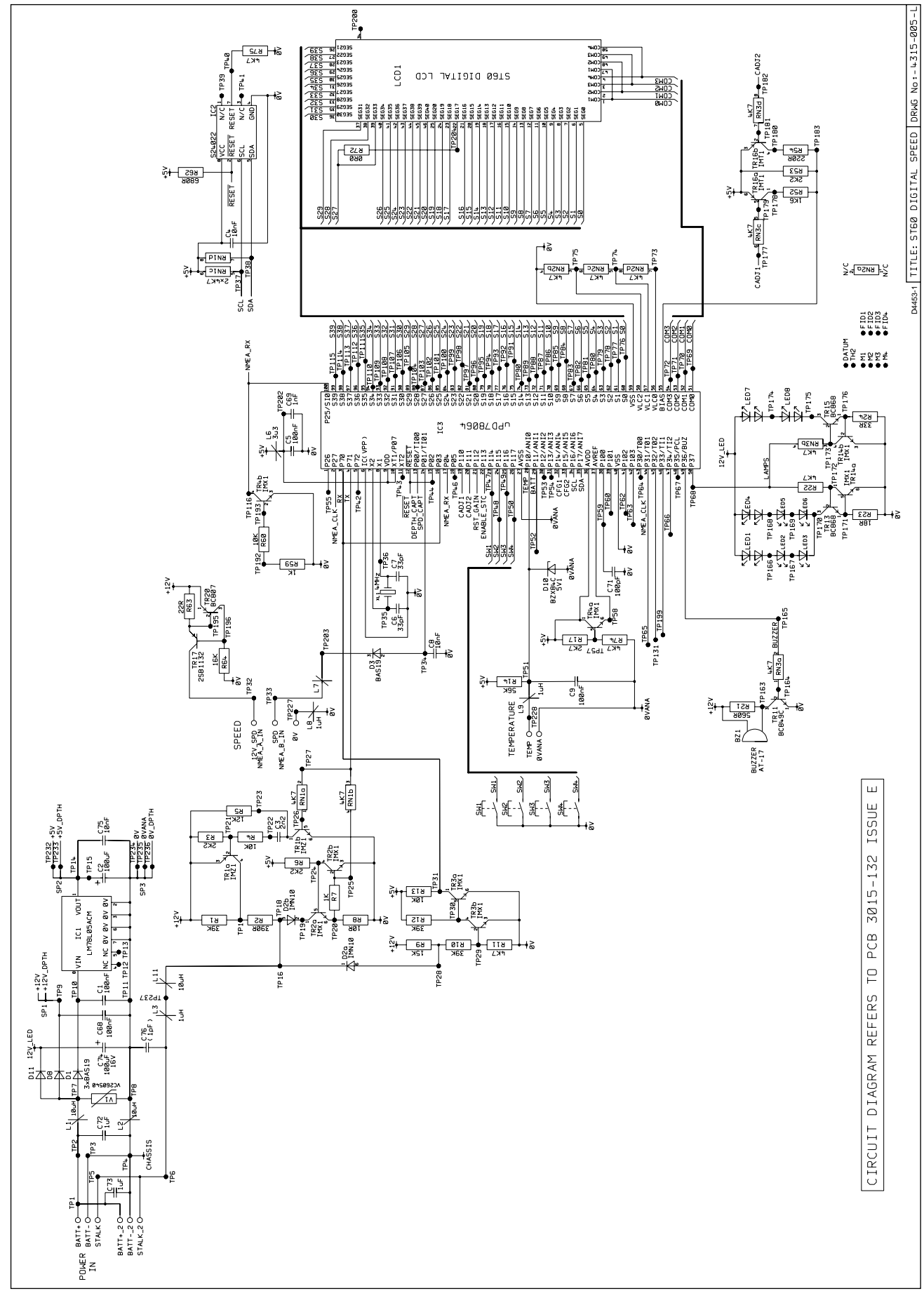

Figure 2. ST60 Speed circuit diagram

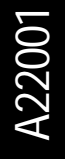

# **ST60 Speed PCB layout**

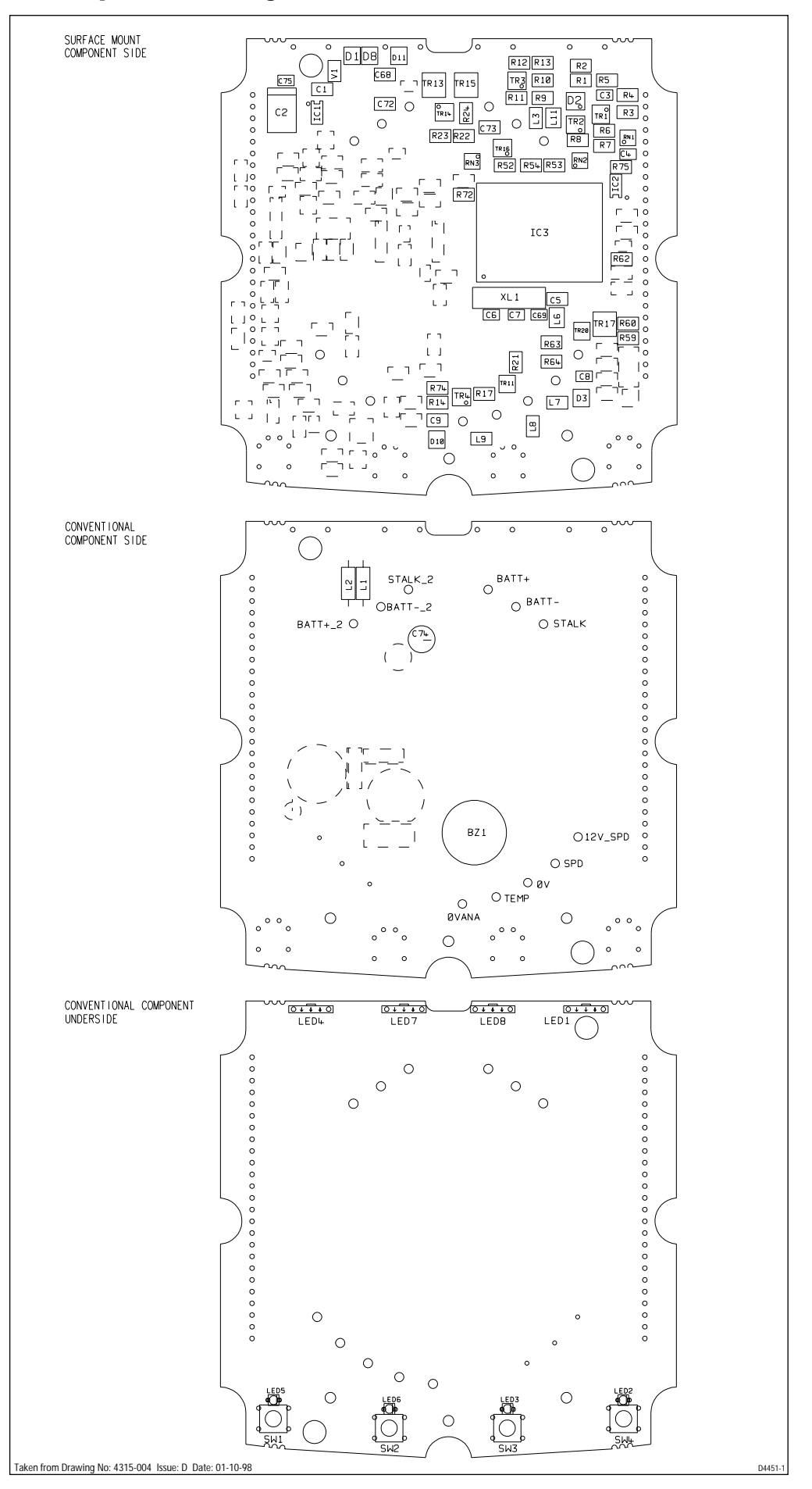

# ST60 Speed PCB component list

| SURFACE MOUNT COMPONENT SIDE |                         |                                    |              |
|------------------------------|-------------------------|------------------------------------|--------------|
| 96004MHZ                     | 96004MHZ 1 CRYSTAL 4MHz |                                    | XL1          |
| 9600L13                      | 1                       | CHIP INDUCTOR 3U3 1210             | L6           |
| 9600L3                       | 1                       | CHIP INDUCTOR 10uH 1210            | L11          |
| 9600L1                       | 4                       | SOLID CHIP INDUCTOR                | L3,7-9       |
| 9108VC260540                 | 1                       | VARISTOR VC260540                  | V1           |
| 940078064                    | 1                       | IC MICROPROCESSOR uPD78064         | 103          |
| 940024022                    | 1                       | IC EEPROM/RESET S24022             | I C2         |
| 9400LM78L05                  | 1                       | IC REGULATOR 78L05 5V SO8          | IC1          |
| 95002B1132                   | 1                       | TRANSISTOR SOT89 PNP 2SB1132       | TR17         |
| 9500IMT1                     | 1                       | TRANSISTOR SOT36 DUAL PNP IMT1     | TR16         |
| 9500 I MX 1                  | 4                       | TRANSISTOR SOT36 DUAL NPN IMX1     | TR2-4,14     |
| 9500IMZ1                     | 1                       | TRANSISTOR SOT36 DUAL NPN/PNP IMZ1 | TR1          |
| 9501BC868                    | 2                       | TRANSISTOR SOT89 BC868 MULLARD     | TR13,15      |
| 9500BC849C                   | 1                       | TRANSISTOR SOT23 BC849C            | TR11         |
| 9500BC807                    | 1                       | TRANSISTOR SOT23 BC807 MULLARD     | TR20         |
| 93261U                       | 2                       | CAPACITOR 1uF 20% 50V 1206         | C72,73       |
| 93BDHXXX2N2                  | 1                       | CAPACITOR X7R 2N2 50V 0805         | C3           |
| 93040U01                     | 3                       | CAPACITOR CER 10nF 10% 50V 0805    | C4,8,75      |
| 930133P                      | 2                       | CAPACITOR CER 33pF 0805            | C6,7         |
| 93041000P                    | 1                       | CAPACITOR CER 1000pF 10% 50V 0805  | C69          |
| 93070U1                      | 4                       | CAPACITOR CER 0.1uF 20% 50V 1206   | C1,5,9,68    |
| 9320100U                     | 1                       | CAPACITOR TANT 100uF 10V TANTE     | C2           |
| 9203BZX84C5V1                | 1                       | DIODE ZENER 5V1 SOT23              | D10          |
| 92061MN10                    | 1                       | DIODE TRIPLE ARRAY IMN10           | D2           |
| 9200BAS19                    | 4                       | DIODE BAS19 SOT23                  | D1,3,8,11    |
| 91124K7                      | 3                       | RESISTOR NETWORK 4K7               | RN1-3        |
| 910618R                      | 1                       | RESISTOR WCR 1206 18R 5% 0.125W    | R23          |
| 9106680R                     | 1                       | RESISTOR WCR 1206 680R 5% 0.125W   | R62          |
| 9103560R                     | 1                       | RESISTOR WCR 1206 560R 1% 0.125W   |              |
| 9106220R                     | 1                       | RESISTOR WCR 1206 220R 5% 0.125W   | R54          |
| 910622R                      | 1                       | RESISTOR WCR 1206 22R 5% 0.125W    | R63          |
| 91031K                       | 2                       | RESISTOR WCR 1206 1K0 1% 0.125W    | R7,59        |
| 910633R                      | 1                       | RESISTOR WCR 1206 33R 1% 0.125W    | R24          |
| 91060R0                      | 1                       | RESISTOR WCR 1206 ORO 5% 0.125W    | R72          |
| 91062K7                      | 1                       | RESISTOR WCR 1206 2K7 5% 0.125W    | R17          |
| 910656K                      | 1                       | RESISTOR WCR 1206 56K 5% 0.125W    | R14          |
| 910616K                      | 1                       | RESISTOR WCR 1206 16K 5% 0.125W    | R64          |
| 910612K                      | 1                       | RESISTOR WCR 1206 12K 5% 0.125W    | R5           |
| 9106390R                     | 1                       | RESISTOR WCR 1206 390R 5% 0.125W   | R2           |
| 910639K                      | 3                       | RESISTOR WCR 1206 39K 5% 0.125W    | R1,10,12     |
| 910310R                      | 1                       | RESISTOR WCR 1206 10R 1% 0.125W    | R8           |
| 91064K7                      | 4                       | RESISTOR WCR 1206 4K7 5% 0.125W    | R11,22,74,75 |
| 91031K6                      | 1                       | RESISTOR WCR 1206 1K6 1% 0.125W    | R52          |
| 91062K2                      | 3                       | RESISTOR WCR 1206 2K2 5% 0.125W    | R3,6,53      |
| 910615K                      | 1                       | RESISTOR WCR 1206 15K 5% 0.125W    | R9           |
| 910610K                      | 3                       | RESISTOR WCR 1206 10K 5% 0.125W    | R4,13,60     |
| 3015-132                     | 1                       | PCB ST60 DIGITAL TRIDATA           |              |

#### CONVENTIONAL COMPONENT SIDE

| 3030-035-C | 11 | SOLDER BUCKETS                     |      |
|------------|----|------------------------------------|------|
| 15136      | 1  | BUZZER AT-17                       | BZ1  |
| 15341      | 2  | INDUCTOR MINIATURE SC30 10uH 0.25W | L1,2 |
| 03065      | 1  | CAPACITOR ELEC 100uF +80/-20% 16V  | C74  |

#### CONVENTIONAL COMPONENT UNDERSIDE

| 06030                                                   | 4 | SWITCH ALPMIN TACTILE | SW1-4      |
|---------------------------------------------------------|---|-----------------------|------------|
| 15165                                                   | 4 | LED GREEN 2-CHIP      | LED1,4,7,8 |
| 02050                                                   | 4 | LED GREEN HLMP6505    | LED2,3,5,6 |
| aken from Drawing No: 4315-004 Jssue: D. Date: 01-10-98 |   |                       |            |

# Chapter 2. ST60 Depth instrument

# Disassembly/reassembly

On reassembly (refer to Figure 1), it is important that the PCB assembly module is fixed to the facia (3) using a torque of 0.22Nm (2lb in). Similarly, fixing the rear case (11) to the facia (3) must also be torqued to 0.22Nm (2lb in).

**Note:** Failure to practice using the recommended torques may result in damage to the facia inserts. It is also recommended a new case seal (10) is fitted on reassembly.

# Self-test procedure

The ST60 Depth instrument has built-in self-test functions to aid fault diagnosis.

To access self-test mode, press Key 1 and Key 4 together for 4 seconds. When the unit beeps, immediately press Key 3 and Key 4 together momentarily. The unit will enter self-test stage 1.

#### Self test stage 1

- A. The unit should display "TEST 1"
- B. Audible Beep for 1 second.
- C. There will be a SeaTalk transmission to check the transmit/receive circuits.
- D. The EEPROM is tested.

The following failure codes may be generated:

| Message | Failure Mode   | Action                                                                                                    |
|---------|----------------|----------------------------------------------------------------------------------------------------|
| FAIL 1  | SeaTalk Rx/Tx  | Check for damaged bucket connectors/rear-case pins.<br>Check SeaTalk interface components around TR1, TR2and TR3. |
| FAIL 2  | EEPROM failure | Replace EEPROM (IC2).                                                                                             |

If there is no audible beep, check TR11 and RN3 and the buzzer for damage. If the beep is quiet, check R21.

If all test pass, "PASS" is shown on the display. Press Key 1 and Key 2 together momentarily to progress to self-test stage 2.

# Self-test stage 2

- A. The unit should display "TEST 2" for 1 second.
- B. Illumination will change between level 0 and level 3 every second.
- C. Any key press sound cause audible beep.
- D. LCD segments will cycle through the following sequence:

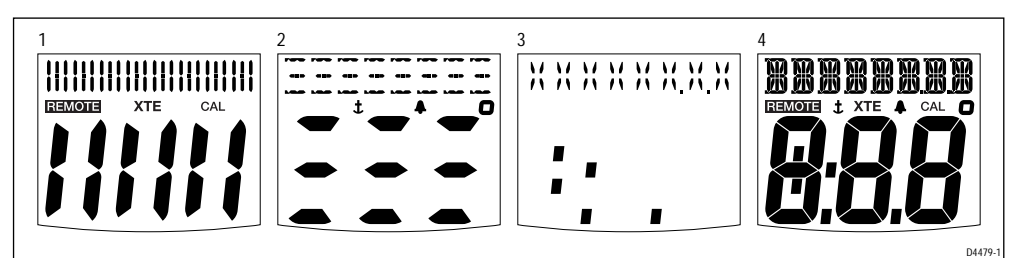

No fail codes are generated since stage 2 is an audio/visual check. The following can, however, be used as a guide to isolate a problem:

| Failure Mode                                                            | Action                                                                       |
|-------------------------------------------------------------------------|------------------------------------------------------------------------------|
| No illumination                                                         | Check TR14, TR13, TR15 and associated components.<br>Check all LEDs.         |
| Keypad Illumination failure<br>(LCD illumination will also be degraded) | Check TR14, TR13, R22 and R23.<br>Check LED1-6 for open circuit.             |
| Keypad illumination OK<br>but degraded LCD illumination                 | Check TR14, TR15, RN3, R24.<br>Check LED 7 and 8 for open circuit.           |
| No beep when key pressed                                                | Replace keyswitch.                                                           |
| LCD segment(s) missing completely                                       | Check LCD solder pins for poor/dry joints.<br>Check IC3 for unsoldered pins. |
| Faint LCD segments                                                      | Check LCD pins for shorts.<br>Check IC3 for shorts.                          |

Press Key 1 and Key 2 together momentarily to progress to self-test stage 4 (stage 3 not supported on this instrument).

#### Self-test stage 4

**Note:** For this test, a known good transducer must be connected and placed in water where an echo can be detected. Alternatively, and echo simulator can be used.

- A. The unit should display "TEST 4" for 1 second.
- B. Transducer test is performed.

If the interface is working correctly, "PASS" will be shown within 15 seconds. Otherwise "FAIL 8" is shown.

If the test fails, do the following:

| Check                                            | Failure Mode | Action                                                                                                    |
|--------------------------------------------------|--------------|----------------------------------------------------------------------------------------------------|
| Pulses at pins 8 and 10 of IC4                   | No pulses    | Check R68, 76, 77.<br>Check IC4 and IC5 and replace if suspect (trace<br>pulses from IC3).                                           |
| Pulses at drain of TR5                           | No pulses    | Check L5 and R19 for open circuit.<br>Replace TR5.<br>Replace T1.                                                                    |
| Pulses at drain of TR6                           | No pulses    | Check L5 and R19 for open circuit.<br>ReplaceTR6.<br>ReplaceT1.                                                                      |
| Pulses at DEPTH+ and DEPTH-                      | No pulses    | Check C11 and C12 for open circuit.<br>ReplaceT1                                                                                     |
| Depth receiver output pulses<br>at pin 11 of IC5 | No pulses    | Fault diagnosis of the depth receiver circuit requires specialist knowledge and the units should be returned to Raytheon Marine Ltd. |

Press Key 1 and Key 2 together momentarily to exit self-test.

# ST60 Depth spare parts list

#### The item numbers refer to

Figure 1: ST60 Digital instrument exploded view

| Item | Spare/Accessory Description           | Part No. | Comments                                         |
|------|---------------------------------------|----------|--------------------------------------------------|
| 1    | Facia bezel                           | A25001   |                                                  |
| _    | Suncover,standard                     | A25004   | Not illustrated                                  |
| 2    | Keypad, Depth                         | A28019   | Pack of 5                                        |
|      | Facia with case seal, including       | A28013   |                                                  |
| 3    | Facia                                 |          |                                                  |
| 10   | Case seal                             |          | See A28027                                       |
| 12   | Washer (x3)                           |          |                                                  |
| 13   | Screw (x11)                           |          | Torque to 0.22Nm (2lb in)                        |
|      | Inner keypad, including               | A28022   |                                                  |
| 4    | Inner keypad                          |          |                                                  |
| 10   | Case seal                             |          | See A28027                                       |
| 12   | Washer (x3)                           |          | T                                                |
| 13   | Screw (x11)                           |          | lorque to 0.22Nm (21b in)                        |
| 5    | Display label, Depth                  | A28030   | Pack of 5                                        |
| 6    | LCD display, Depth                    | A28023   | Also serves the Speed<br>or Multi                |
|      | PCB assembly, Depth, <i>including</i> | A28009   | Assembled module consisting of items 6, 7, 8, 9. |
| 6    | LCD display, Depth                    |          | See A28023                                       |
| 7    | Diffuser                              |          |                                                  |
| 8    | Reflector                             |          |                                                  |
| 9    | PCB assembly, Depth                   |          |                                                  |
| 10   | Case seal                             |          | See A28027                                       |
| 12   | Washer (x3)                           |          |                                                  |
| 13   | Screw (x11)                           |          | Torque to 0.22Nm (2lb in)                        |
| 10   | Case seal                             | A28027   | Pack of 5                                        |
|      | Rear case assembly, including         | A28014   |                                                  |
| 10   | Case seal                             |          | See A28027                                       |
| 11   | Rear case                             |          |                                                  |
| 13   | Screw (x8)                            |          |                                                  |
| 14   | Label, Depth (rear case)              | A28036   | Pack of 5                                        |
| 15   | Gasket                                | A28028   | Pack of 5                                        |
| 16   | Flush mount bezel                     | A25002   |                                                  |
|      | Flush mount kit, <i>including</i>     | A25003   |                                                  |
| -    | Suncover, flush mount                 |          | Not illustrated                                  |
| 16   | Flush mount bezel                     |          | See A25002                                       |
| 17   | Screw (x4)                            |          | Torque to 0.33Nm (3lb in)                        |
| 18   | Flush mount seal                      |          |                                                  |
| 19   | Rear bracket                          |          |                                                  |

# ST60 Depth PCB details

# Input/Output signals

(refer to Figure 3. ST60 Depth circuit diagram)

| Rear case connection | Signal    | Description                                                      |
|----------------------|-----------|------------------------------------------------------------------|
| A (Red)              | BATT+_2   | Nominal 12V DC supply                                            |
| B (Screen)           | BATT2     | OV                                                               |
| C (Yellow)           | STALK_2   | Intermittent streams of (nominal) 12V pulses                     |
| D (Red)              | BATT+     | Nominal 12V DC supply                                            |
| E (Screen)           | BATT-     | OV                                                               |
| F (Yellow)           | STALK     | Intermittent streams of (nominal) 12V pulses                     |
| G (Black)            | DEPTH-    | Intermittent pulses of 200KHz, approximately 400us wide, 300Vp-p |
| H (Blue)             | DEPTH+    | Intermittent pulses of 200KHz, approximately 400us wide, 300Vp-p |
| J (Screen)           | DEPTH_GND | OV                                                               |

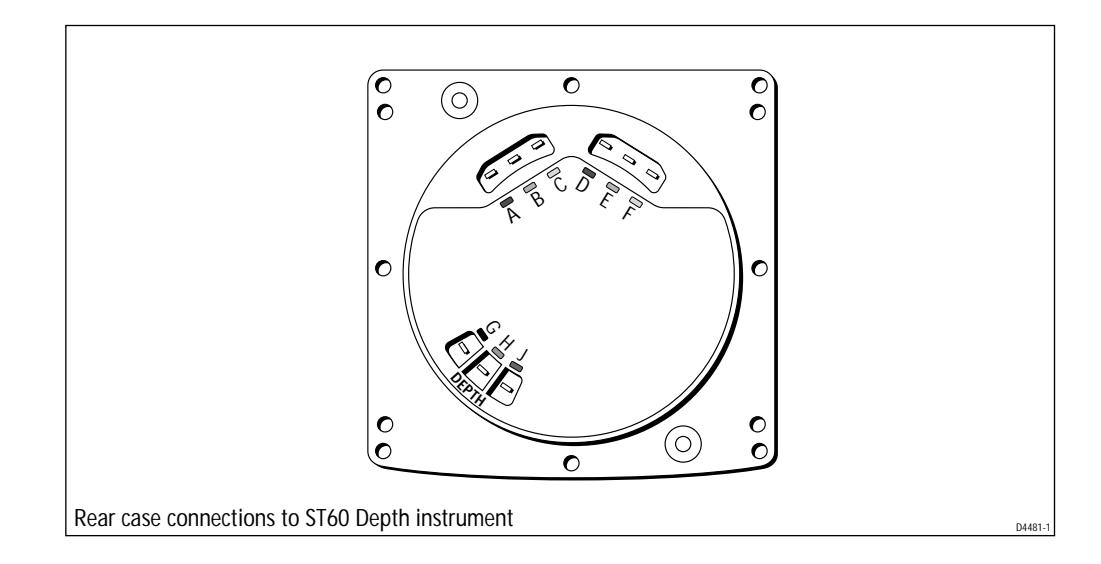

# ST60 Depth circuit diagram

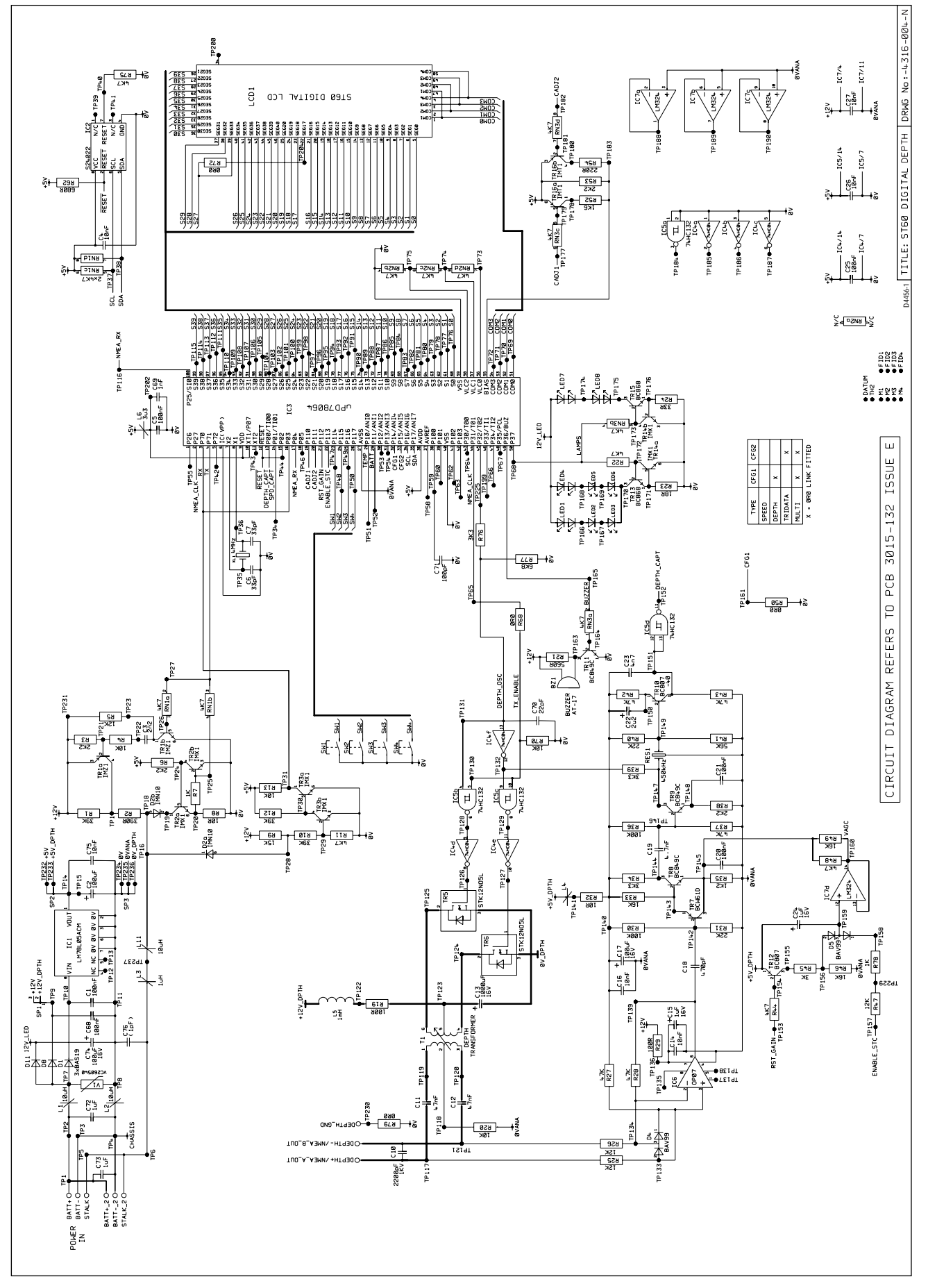

Figure 3. ST60 Depth circuit diagram

## ST60 Depth PCB layout

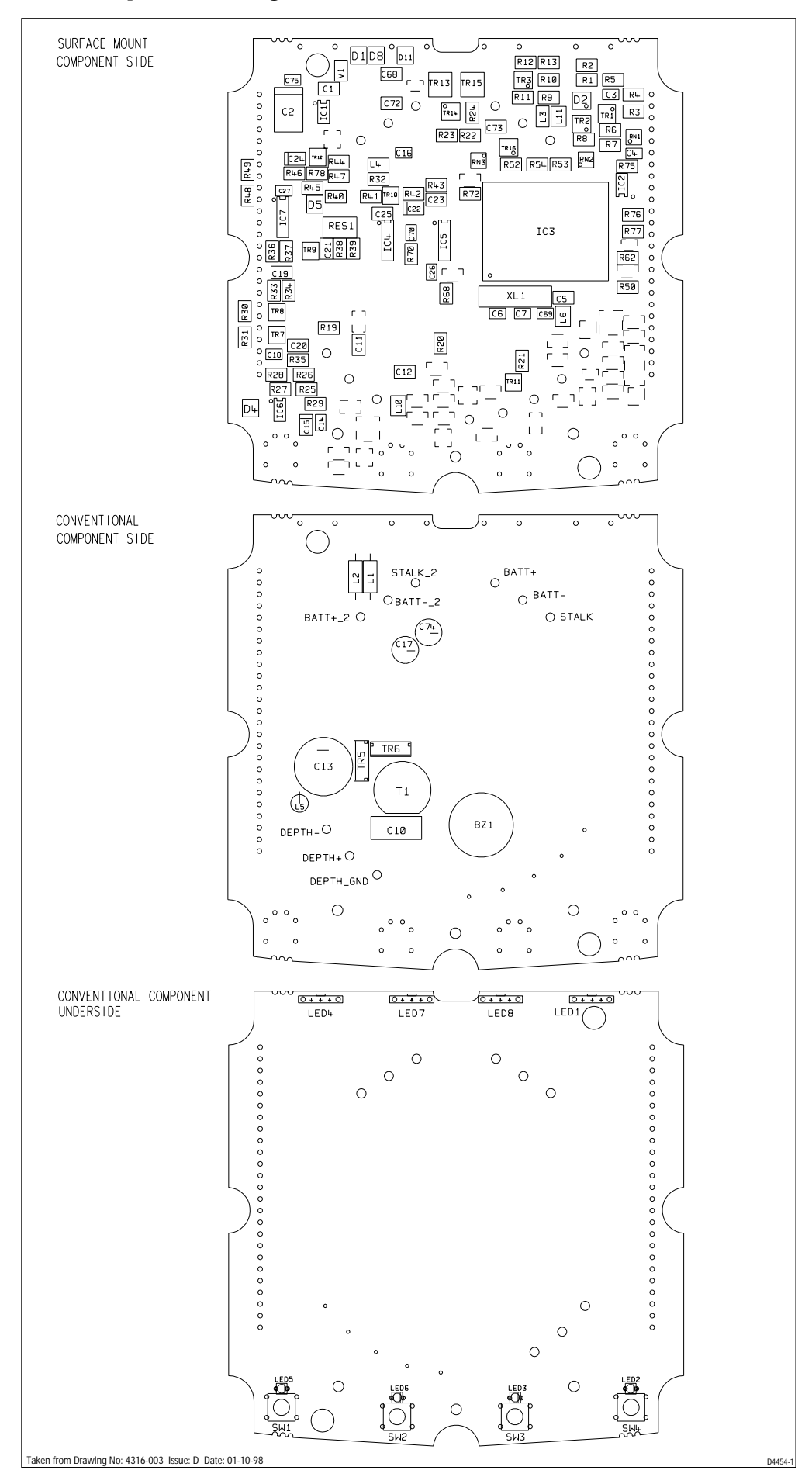

# ST60 Depth PCB component list

SURFACE MOUNT COMPONENT SIDE

| 9600FTLTER1                              | 1                | CERAMIC FULTER 450KHz                                                                                                    | RES1                                      |
|------------------------------------------|------------------|----------------------------------------------------------------------------------------------------|-------------------------------------------|
| 96004MHZ                                 | 1                | CRYSTAL 4MHz                                                                                                    | XI 1                                      |
| 9600113                                  | 1                | CHIP INDUCTOR 31/3 1210                                                                                                    | 16                                        |
| 960013                                   | 1                |                                                                                                    | 110 11                                    |
| 960011                                   | 1                |                                                                                                    | 13.4                                      |
| 010800260540                             | 1                |                                                                                                    | LJ,4                                      |
| 910000200040                             | 1                | UC ODAND ODO7                                                                                                    | 100                                       |
| 9400110107                               | 1                |                                                                                                    | 100                                       |
| 940074HC132                              | 1                | IC QUAD NANU 74HCI32                                                                                                    | 10                                        |
| 9400/4HC04                               | 1                | IC HEX INVERTING BUFFER 74HC04                                                                                                    | 104                                       |
| 9400/8064                                | 1                | IC MICROPROCESSOR uPD/8064                                                                                                    | 103                                       |
| 940024022                                | 1                | IC EEPROM/RESET S24022                                                                                                    | IC2                                       |
| 9400LM324                                | 1                | IC QUAD OPAMP LM324                                                                                                    | 107                                       |
| 9400LM78L05                              | 1                | IC REGULATOR 78L05 5V S08                                                                                                    | IC1                                       |
| 9500 IMT1                                | 1                | TRANSISTOR SOT36 DUAL PNP IMT1                                                                                                    | TR16                                      |
| 95001MX1                                 | 3                | TRANSISTOR SOT36 DUAL NPN IMX1                                                                                                    | TR2, 3, 14                                |
| 9500 I MZ 1                              | 1                | TRANSISTOR SOT36 DUAL NPN/PNP IMZ1                                                                                                    | TR1                                       |
| 9501BC868                                | 2                | TRANSISTOR SOT89 BC868 MULLARD                                                                                                    | TR13,15                                   |
| 9500BCW61D                               | 1                | TRANSISTOR SOT23 BCW61D                                                                                                    | TR7                                       |
| 9500BC849C                               | 3                | TRANSISTOR SOT23 BC849C                                                                                                    | IR8.9.11                                  |
| 9500BC807                                | 2                | TRANSISTOR SOT23 BC807 MULLARD                                                                                                    | TR10_12                                   |
| 9326111                                  | 2                |                                                                                                    | C72 73                                    |
| 930122P                                  | 1                | CAPACITOR CER 225E 0805                                                                                                    | C72,73                                    |
| 930601047                                | 2                |                                                                                                    | (11.12                                    |
| 0.3BDHXXX2N2                             | 1                |                                                                                                    | 07                                        |
| 3JDURAAA2NZ                              |                  | CARACITOR A/K ZNZ DUV 0000                                                                                                    | ີ ເ                                       |
| 9301470P                                 |                  | CAPACITUR LER 4/UPT 3% TUUV U805                                                                                                    | C18                                       |
| 93064N7                                  | 2                | CAPACITOR CER 4./nF 10% 50V 1206                                                                                                    | C19,23                                    |
| 93040001                                 | 6                | CAPACITOR CER 10nF 10% 50V 0805                                                                                                    | C4,14,16,26,2/,/5                         |
| 930133P                                  | 2                | CAPACITOR CER 33pF 0805                                                                                                    | C6,7                                      |
| 93041000P                                | 1                | CAPACITOR CER 1000pF 10% 50V 0805                                                                                                    | C69                                       |
| 93070U1                                  | 6                | CAPACITOR CER 0.1uF 20% 50V 1206                                                                                                    | C1,5,20,21,25,68                          |
| 93201000                                 | 1                | CAPACITOR TANT 100uF 10V TANTE                                                                                                    | C2                                        |
| 93102U2                                  | 1                | CAPACITOR TANT 2u2 20% 6V3 TANTA                                                                                                    | C22                                       |
| 93091U                                   | 2                | CAPACITOR TANT 1uF 10% 16V TANTA                                                                                                    | C15,24                                    |
| 92061MN10                                | 1                | DIODE TRIPLE ARRAY IMN10                                                                                                    | D2                                        |
| 9200BAV99                                | 2                | DIODE BAV99 SOT23                                                                                                    | D4,5                                      |
| 9200BAS19                                | 3                | DIODE BAS19 SOT23                                                                                                    | D1.8.11                                   |
| 91124K7                                  | 3                | RESISTOR NETWORK 4K7                                                                                                    | RN1-3                                     |
| 91033K                                   | 1                | RESISTOR WCR 1206 3K 1# 0 125W                                                                                                    | R45                                       |
| 9106220R                                 | 1                | PESISTOR WCP 1206 220P 5* 0 125W                                                                                                    | P54                                       |
| 0106680P                                 | 1                | DESISTOR WCR 1200 2200 5# 0.125W                                                                                                    |                                           |
| 0106689                                  | 1                | DECISTOR WOR 1200 000K 34 0.125W                                                                                                    | 10Z                                       |
| 9100060                                  |                  | RESISTOR WOR 1206 6K8 5% U.125W                                                                                                    | R//                                       |
| 91035608                                 |                  | RESISTOR WCR 1206 560R 1% 0.125W                                                                                                    | RZI                                       |
| 910618R                                  | 1                | RESISIOR WCR 1206 18R 5% 0.125W                                                                                                    | R23                                       |
| 91031K                                   | 2                | RESISTOR WCR 1206 1K0 1% 0.125W                                                                                                    | R7,78                                     |
| 910633R                                  |                  | RESISTOR WCR 1206 33R 5x 0,125W                                                                                                    | R24                                       |
| 91060R0                                  | 3                | RESISTOR WCR 1206 ORO 5% 0.125W                                                                                                    | R50,68,72                                 |
| 910612K                                  | 4                | RESISTOR WCR 1206 12K 5% 0.125W                                                                                                    | R5,25,26,47                               |
| 910656K                                  | 1                | RESISTOR WCR 1206 56K 5% 0.125W                                                                                                    | R41                                       |
| 91063K3                                  | 3                | RESISTOR WCR 1206 3K3 5% 0.125W                                                                                                    | R34, 39, 76                               |
| 9103100R                                 | 2                | RESISTOR WCR 1206 100R 1% 0.125W                                                                                                    | R19,29                                    |
| 910616K                                  | 3                | RESISTOR WCR 1206 16K 5% 0,125W                                                                                                    | R33.46.49                                 |
| 9106390R                                 | 1                | RESISTOR WCR 1206 390R 5% 0 125W                                                                                                    | R2                                        |
| 910639K                                  | 3                | RESISTOR WCR 1206 39K 5% 0.125W                                                                                                    | R1 10 12                                  |
| 910310R                                  | 2                | RESISTOR WCR 1206 10R 1% 0.125W                                                                                                    | R8.32                                     |
| 91064147                                 | 5                | PESISTOR WOR 1206 4K7 5* 0 125W                                                                                                    | D11 00 AA AO 75                           |
| 91004K7                                  | 2                | DECISTOR WOR 1200 467 34 0.120W                                                                                                    | R11,22,44,40,73                           |
| 9100100K                                 | E                |                                                                                                    | K3U,36                                    |
| 91004/K                                  | - <sup>2</sup>   | RESISIUM WUK 1200 4/K 3% U,125W                                                                                                    | KZ/,28,5/,42,43                           |
| 91031K6                                  | 1                | RESISTOR WCR 1206 1K6 1% 0.125W                                                                                                    | R52                                       |
| 91031K2                                  | 1                | RESISTOR WCR 1206 1K2 1% 0.125W                                                                                                    | R35                                       |
| 0106228                                  |                  |                                                                                                    | 034 40                                    |
| 910022N                                  | 2                | RESISTOR WCR 1206 22K 5% 0,125W                                                                                                    | K31,40                                    |
| 91062K2                                  | 2 4              | RESISTOR WCR 1206 22K 5% 0.125W<br>RESISTOR WCR 1206 2K2 5% 0.125W                                                                          | R31,40<br>R3,6,38,53                      |
| 91062K2<br>910615K                       | 2<br>4<br>1      | RESISTOR WCR 1206 22K 5% 0.125W     RESISTOR WCR 1206 2K2 5% 0.125W     RESISTOR WCR 1206 15K 5% 0.125W                                     | K31,40<br>R3,6,38,53<br>R9                |
| 910622K<br>91062K2<br>910615K<br>910610K | 2<br>4<br>1<br>4 | RESISTOR WCR 1206 22K 5% 0.125W     RESISTOR WCR 1206 2K2 5% 0.125W     RESISTOR WCR 1206 15K 5% 0.125W     RESISTOR WCR 1206 10K 5% 0.125W | к31,40<br>R3,6,38,53<br>R9<br>R4,13,20,70 |

#### CONVENTIONAL COMPONENT SIDE

| 3030-035-C | 9 | SOLDER BUCKETS                     |        |
|------------|---|------------------------------------|--------|
| 15341      | 2 | INDUCTOR MINIATURE SC30 10uH 0.25W | L1,2   |
| 15219      | 1 | INDUCTOR 1mH                       | L5     |
| 15134      | 1 | TRANSFORMER PULSE                  | T1     |
| 15136      | 1 | BUZZER AT-17                       | BZ1    |
| 15172      | 2 | TRANSISTOR FET STK12N05L T0220     | TR5,6  |
| 03083      | 1 | CAPACITOR ELEC 2200pF 20% 1KV      | C10    |
| 03066      | 1 | CAPACITOR ELEC 1000uF 16V          | C13    |
| 03065      | 2 | CAPACITOR ELEC 100uF +80-20% 16V   | C17,74 |

CONVENTIONAL COMPONENT UNDERSIDE

| 06030             | 4        | SWITCH ALPMIN TACTILE          | SW1-4      |
|-------------------|----------|--------------------------------|------------|
| 15165             | 4        | LED GREEN 2-CHIP               | LED1,4,7,8 |
| 02050             | 4        | LED GREEN HLMP6505             | LED2,3,5,6 |
| aken from Drawing | a No: 43 | 16-003 Issue: D Date: 01-10-98 | D4455-1    |

Taken from Drawing No: 4316-003 Issue: D Date: 01-10-98

# Chapter 3. ST60 Multi instrument

# Disassembly/reassembly

On reassembly (refer to Figure 1), it is important that the PCB assembly module is fixed to the facia (3) using a torque of 0.22Nm (2lb in). Similarly, fixing the rear case (11) to the facia (3) must also be torqued to 0.22Nm (2lb in).

**Note:** Failure to practice using the recommended torques may result in damage to the facia inserts. It is also recommended a new case seal (10) is fitted on reassembly.

# Self-test procedure

The ST60 Multi instrument has built-in self-test functions to aid fault diagnosis.

To access self-test mode, press Key 1 and Key 4 together for 4 seconds. When the unit beeps, immediately press Key 3 and Key 4 together momentarily. The unit will enter self-test stage 1.

#### Self test stage 1

- A. The unit should display "TEST 1"
- B. Audible Beep for 1 second.
- C. There will be a seatalk transmission to check the transmit/receive circuits.
- D. The EEPROM is tested.

The following failure codes may be generated:

| Message | Failure Mode   | Action                                                                                                    |
|---------|----------------|----------------------------------------------------------------------------------------------------|
| FAIL 1  | Seatalk Rx/Tx  | Check for damaged bucket connectors/rear-case pins.<br>Check SeaTalk interface components around TR1, TR2and TR3. |
| FAIL 2  | EEPROM failure | Replace EEPROM (IC2)                                                                                              |

If there is no audible beep, check TR11 and RN3 and the buzzer for damage. If the beep is quiet, check R21.

If all test pass, "PASS" is shown on the display. Press Key 1 and Key 2 together momentarily to progress to self-test stage 2.

# Self-test stage 2

- A. The unit should display "TEST 2" for 1 second.
- B. Illumination will change between level 0 and level 3 every second.
- C. Any key press sound cause audible beep.
- D. LCD segments will cycle through the following sequence:

![](_page_20_Picture_23.jpeg)

No fail codes are generated since stage 2 is an audio/visual check. The following can, however, be used as a guide to isolate a problem:

| Action                                                                       |
|------------------------------------------------------------------------------|
| Check TR14, TR13, TR15 and associated components.<br>Check all LEDs.         |
| Check TR14, TR13, R22 and R23.<br>Check LED1-6 for open circuit.             |
| Check TR14, TR15, RN3, R24.<br>Check LED 7 and 8 for open circuit.           |
| Replace keyswitch.                                                           |
| Check LCD solder pins for poor/dry joints.<br>Check IC3 for unsoldered pins. |
| Check LCD pins for shorts.<br>Check IC3 for shorts.                          |
|                                                                              |

Press Key 1 and Key 2 together momentarily to progress to exit self-test (stages 3 and 4 are not supported on this instrument).

#### **NMEA I/O Testing**

Note that there is no self-test for NMEA input/output. As a guidline, if NMEA has failed, do the following:

- 1. Ensure that NMEA output has been turned ON in user CAL.
- 2. Ensure that the instrument is receiving seatalk data for translation to NMEA (e.g. Heading, Latitude, Longitude etc...)
- 3. Voltage at NMEA\_OUT+ should be approx 11.2v with 12v battery supply. Current supplied from this pin to BATT- should limit at approx.80mA. If there is a problem with this supply, check TR18, TR19 and associated components.
- 4. Connect a dummy load (1K resistor) across NMEA\_OUT+ and NMEA\_OUTand check for pulses at NMEA\_OUT- If no pulses are seen, check R18 and TR5.
- 5. Disconnect dummy load and connect NMEA outputs to corresponding NMEA inputs. Check for pulses at the junction of R59 and R60 (TP192). If no pulses are seen, check R55-58, L7 and IC8.
- 6. Check the final stage output at TR4b (TP116)

# ST60 Multi spare parts list

#### The **item** numbers refer to Figure 1: ST60 Digital instrument exploded view

| Item     | Spare/Accessory Description     | Part No. | Comments                                              |
|----------|---------------------------------|----------|-------------------------------------------------------|
| 1        | Facia bezel                     | A25001   |                                                       |
| -        | Suncover,standard               | A25004   | Not illustrated                                       |
| 2        | Keypad, Multi                   | A28021   | Pack of 5                                             |
|          | Facia with case seal, including | A28013   |                                                       |
| 3        | Facia                           |          |                                                       |
| 10       | Case seal                       |          | See A28027                                            |
| 12       | Washer (x3)                     |          |                                                       |
| 13       | Screw (x11)                     |          | lorque to 0.22Nm (21b in)                             |
|          | Inner keypad, including         | A28022   |                                                       |
| 4        | Inner keypad                    |          |                                                       |
| 10       | Case seal                       |          | See A28027                                            |
| 12       | Washer (x3)                     |          |                                                       |
| 13       | Screw (x11)                     |          | lorque to 0.22Nm (2lb in)                             |
| 5        | Display label, Multi            | A28029   | Pack of 5                                             |
| 6        | LCD display, Multi              | A28023   | Also serves the Speed<br>or Depth                     |
|          | PCB assembly, Multi, including  | A28012   | Assembled module con-<br>sisting of items 6, 7, 8, 9. |
| 6        | LCD display, Multi              |          | See A28023                                            |
| 7        | Diffuser                        |          |                                                       |
| 8        | Reflector                       |          |                                                       |
| 9        | PCB assembly, Multi             |          |                                                       |
| 10       | Case seal                       |          | See A28027                                            |
| 12       | Washer (x3)                     |          |                                                       |
| 13       | Screw (XTT)                     |          | Iorque to 0.221vm (21b in)                            |
| 10       | Case seal                       | A28027   | Pack of 5                                             |
|          | Rear case assembly, including   | A28014   |                                                       |
| 10       | Case seal                       |          | See A28027                                            |
| 11<br>13 | Rear case<br>Screw (x8)         |          | Torque to 0.22Nm (21h in)                             |
| 14       | Label Multi (rear case)         | A28034   | Pack of 5                                             |
| <u> </u> | Gasket                          | Δ28028   | Pack of 5                                             |
| 15       | Eluch mount bozol               | A20020   |                                                       |
| 10       |                                 | A25002   |                                                       |
|          | Flushmount Kit, Including       | A20003   | Notillustratod                                        |
| -<br>16  | Flush mount bezel               |          | See Δ25002                                            |
| 17       | Screw (x4)                      |          | Torque to 0.33Nm (3lb in)                             |
| 18       | Flush mount seal                |          |                                                       |
| 19       | Rear bracket                    |          |                                                       |

# ST60 Multi PCB details

# Input/Output signals

(refer to Figure 4. ST60 Multi circuit diagram)

| Rear case connection | Signal    | Description                                  |
|----------------------|-----------|----------------------------------------------|
| A (Red)              | BATT+_2   | Nominal 12V DC supply                        |
| B (Screen)           | BATT2     | OV                                           |
| C (Yellow)           | STALK_2   | Intermittent streams of (nominal) 12V pulses |
| D (Red)              | BATT+     | Nominal 12V DC supply                        |
| E (Screen)           | BATT-     | OV                                           |
| F (Yellow)           | STALK     | Intermittent streams of (nominal) 12V pulses |
| G (Blue)             | NMEA_OUT- | Open-drain pull-down                         |
| H (Red)              | NMEA_OUT+ | Approximately 11.2v, current limited to 80mA |
| J (Blue)             | NMEA_IN-  | Isolated opto input, 550 ohms                |
| K (Red)              | NMEA_IN+  | Isolated opto input, 550 ohms                |

![](_page_23_Figure_6.jpeg)

# **Raytheon**

No:4321-003

ORMG

MULT

TΑL

ST60

TITLE:

# ST60 Multi circuit diagram

![](_page_24_Figure_3.jpeg)

Figure 4. ST60 Multi circuit diagram

# ST60 Multi PCB layout

![](_page_25_Figure_3.jpeg)

# ST60 Multi PCB component list

| SURFACE MOUNT | COM | IPONENT SIDE                       |                   |
|---------------|-----|------------------------------------|-------------------|
| 96004MHZ      | 1   | CRYSTAL 4MHz                       | XL 1              |
| 9600L13       | 1   | CHIP INDUCTOR 3U3H 1210            | L6                |
| 9600L3        | 1   | CHIP INDUCTOR 10uH 1210            | L11               |
| 9600L1        | 2   | SOLID CHIP INDUCTOR                | L3,7              |
| 9108VC260540  | 1   | VARISTOR VC260540                  | V1                |
| 9400PC317     | 1   | IC OPTO PC317                      | IC8               |
| 940074HC132   | 1   | IC QUAD NAND 74HC132               | 105               |
| 940074HC04    | 1   | IC HEX INVERTING BUFFER 74HC04     | IC4               |
| 940078064     | 1   | IC MICROPROCESSOR uPD78064         | 103               |
| 940024022     | 1   | IC EEPROM/RESET S24022             | IC2               |
| 9400LM78L05   | 1   | IC REGULATOR 78L05 5V SO8          | IC1               |
| 95002B1132    | 1   | TRANSISTOR SOT89 PNP 2SB1132       | TR18              |
| 9500 I MT 1   | 1   | TRANSISTOR SOT36 DUAL PNP IMT1     | TR16              |
| 9500 I MX 1   | 4   | TRANSISTOR SOT36 DUAL NPN IMX1     | IR2-4.14          |
| 9500 I MZ1    | 1   | TRANSISTOR SOT36 DUAL NPN/PNP IM71 | TR1               |
| 9501BC868     | 2   | TRANSISTOR SOT89 BC868 MULLARD     | TR13.15           |
| 9500BC849C    | 1   | TRANSISTOR SOT23 BC849C            | TR11              |
| 9500BC807     | 1   | TRANSISTOR SOT23 BC807 MULLARD     | TR19              |
| 93261U        | 2   | CAPACITOR 1 4 20% 50V 1206         | C72.73            |
| 930122P       | 1   | CAPACITOR COG $22pF$ 5% 50V 0805   | C70               |
| 93BDHXXX2N2   | 1   | CAPACITOR X7R 2N2 50V 0805         | C3                |
| 93040U01      | 3   | CAPACITOR CER 10nE 10% 50V 0805    | C4.26.75          |
| 930133P       | 2   | CAPACITOR CER 33pE 0805            | C6.7              |
| 93041000P     | 1   | CAPACITOR CER 1000pF 10% 50V 0805  | (69               |
| 93070U1       | 4   | CAPACITOR CER 0 14E 20% 50V 1206   | C1.5.25.68        |
| 93201000      | 1   | CAPACITOR TANT 1000F 10V TANTE     | (2                |
| 9206 JMN10    | 1   |                                    | 02<br>D2          |
| 9200BAS19     | 5   | DIODE BAS19 SOT23                  | D1.6.8.9.11       |
| 91124K7       | 3   | RESISTOR NETWORK 4K7               | RN1-3             |
| 91063K3       | 1   | RESISTOR WCR 1206 3K3 5% 0 125W    | R76               |
| 9106680R      | 1   | RESISTOR WCR 1206 680R 5% 0.125W   |                   |
| 9106220R      | 1   | RESISTOR WCR 1206 220R 5% 0.125W   | R54               |
| 910618R       | 1   | RESISTOR WCR 1206 18R 5% 0 125W    |                   |
| 9106168       | 1   | RESISTOR WCR 1206 1K8 5% 0.125W    | R16               |
| 91066K8       | 1   | RESISTOR WCR 1206 6K8 5% 0.125W    | R77               |
| 9103560R      | 1   | RESISTOR WCR 1206 560R 1% 0.125W   | R21               |
| 91035K6       | 1   | RESISTOR WCR 1206 5K6 1% 0 125W    |                   |
| 91031K        | 2   | RESISTOR WCR 1206 1K0 17 0 125W    | R7 50             |
| 910633R       | 1   | RESISTOR WCR 1206 33R 5% 0 125W    | R24               |
| 91068R2       | 1   | RESISTOR WCR 1200 33K 3% 0,125W    | 865               |
| 910647R       | 1   | RESISTOR WOR 1200 0KZ 5% 0.125W    | R66               |
| 91060R0       | 5   | RESISTOR WCR 1206 0R0 5% 0.125W    | R18 50 51 69 72   |
| 91062K7       | 1   | PESISTOR WOR 1206 0K0 5% 0,125W    | P17               |
| 910612K       | 1   | RESISTOR WCR 1206 12K7 5% 0.125W   |                   |
| 0106300P      | 1   | DESISTOR WCR 1200 12K 3% 0.125W    | P2                |
| 910639K       | 7   | RESISTOR WOR 1200 390K 54 0.125W   | P1 10 12          |
| 910310R       | 1   | RESISTOR WCR 1200 39K 3% 0.125W    |                   |
| 01064K7       | 4   | DECICION WOR 1200 TOK 1% 0,125W    | D11 22 74 75      |
| 910647V       | 4   | RESISIUR WUR 1200 4K/ 3% U.123W    | K11,22,74,75      |
| 01031/6       | 1   | NESISIUM WUN 1200 47N 34 U.120W    | K43               |
| 0106242       | 7   | NESISIUM WUR 1200 IND 14 U,123W    |                   |
| 010615/       | /   | NESISIUM WUR 1200 2N2 34 U.123W    | KJ,0,JJ,00-08     |
| 910010K       | 1   | RESISTOR WOR 1200 138 34 U.123W    | DA 17 15 40 41 70 |
| 3100100       | 1   | NESISIUM WUR IZUU IUN 34 U,IZOW    | κ4,13,13,00,01,70 |
| JUIJ-IJZ      | 1   | FUD STOU DIGITAL MULTI             |                   |

#### CONVENTIONAL COMPONENT SIDE

| 3030-035-C | 10 | SOLDER BUCKETS                     |      |
|------------|----|------------------------------------|------|
| 15136      | 1  | BUZZER AT-17                       | BZ1  |
| 15172      | 1  | TRANSISTOR FET STK12N05L T0220     | TR5  |
| 15341      | 2  | INDUCTOR MINIATURE SC30 10uH 0.25W | L1,2 |
| 03065      | 1  | CAPACITOR ELEC 100uF +80-20% 16V   | C74  |

#### CONVENTIONAL COMPONENT UNDERSIDE

| 06030                 | 4        | SWITCH ALPMIN TACTILE      | SW1-4      |
|-----------------------|----------|----------------------------|------------|
| 15165                 | 4        | LED GREEN 2-CHIP           | LED1,4,7,8 |
| 02050                 | 4        | LED GREEN HLMP6505         | LED2,3,5,6 |
| Taken from Drawing No | : 4321-0 | 02 Issue: D Date: 01-10-98 | D4461-1    |

# Chapter 4. ST60 Tridata instrument

# Disassembly/reassembly

On reassembly (refer to Figure 1), it is important that the PCB assembly module is fixed to the facia (3) using a torque of 0.22Nm (2lb in). Similarly, fixing the rear case (11) to the facia (3) must also be torqued to 0.22Nm (2lb in).

**Note:** Failure to practice using the recommended torques may result in damage to the facia inserts. It is also recommended a new case seal (10) is fitted on reassembly.

# Self-test procedure

The ST60 Tridata instrument has built-in self-test functions to aid fault diagnosis.

To access self-test mode, press Key 1 and Key 4 together for 4 seconds. When the unit beeps, immediately press Key 3 and Key 4 together momentarily. The unit will enter self-test stage 1.

#### Self test stage 1

- A. The unit should display "TEST 1"
- B. Audible Beep for 1 second.
- C. There will be a SeaTalk transmission to check the transmit/receive circuits.
- D. The EEPROM is tested.

The following failure codes may be generated:

| Message | Failure Mode   | Action                                                                                                    |
|---------|----------------|----------------------------------------------------------------------------------------------------|
| FAIL 1  | SeaTalk Rx/Tx  | Check for damaged bucket connectors/rear-case pins.<br>Check SeaTalk interface components around TR1, TR2and TR3. |
| FAIL 2  | EEPROM failure | Replace EEPROM (IC2)                                                                                              |

If there is no audible beep, check TR11 and RN3 and the buzzer for damage. If the beep is quiet, check R21.

If all test pass, "PASS" is shown on the display. Press Key 1 and Key 2 together momentarily to progress to self-test stage 2.

#### Self-test stage 2

- A. The unit should display "TEST 2" for 1 second.
- B. Illumination will change between level 0 and level 3 every second.
- C. Any key press sound cause audible beep.
- D. LCD segments will cycle through the following sequence:

![](_page_28_Figure_23.jpeg)

No fail codes are generated since stage 2 is an audio/visual check. The following can, however, be used as a guide to isolate a problem:

| Failure Mode                                                          | Action                                                                       |
|-----------------------------------------------------------------------|------------------------------------------------------------------------------|
| Noillumination                                                        | Check TR14, TR13, TR15 and associated components. Check all LEDs.            |
| Keypad Illumination failure (LCD illumination will also be degraded). | Check TR14, TR13, R22 and R23.<br>Check LED1-6 for open circuit.             |
| Keypad illumination OK<br>but degraded LCD illumination.              | Check TR14, TR15, RN3, R24.<br>Check LED 7 and 8 for open circuit.           |
| No beep when key pressed.                                             | Replace keyswitch.                                                           |
| LCD segment(s) missing completely.                                    | Check LCD solder pins for poor/dry joints.<br>Check IC3 for unsoldered pins. |
| Faint LCD segments                                                    | Check LCD pins for shorts. Check IC3 for shorts.                             |

Press Key 1 and Key 2 together momentarily to progress to self-test stage 4 (stage 3 not supported on this instrument).

#### Self-test stage 4

Note: A known good speed and depth transducer must be connected for this test.

- A. The unit should display 'TEST 4' for 1 second.
- B. Transducer tests are performed.

Spin the paddle wheel within 15 seconds of entering this test. If there is a problem with the speed interface "FAIL 10" is shown and the following tests should be carried out.

| Check               | Failure Mode                                                     | Action                                   |
|---------------------|------------------------------------------------------------------|------------------------------------------|
| Voltage at 12V_SPD  | No voltage or low voltage (<11.0)<br>with 12V battery supply.    | Check TR17, TR20, R63 and R64.           |
| L7                  | Open circuit                                                     | Replace L7.                              |
| D3                  | Open circuit                                                     | Replace D3.                              |
| Voltage at TEMP pin | Outside acceptable range of<br>0.76 to 1.00V (18 - 25 degrees C) | Check L9 for open circuit.<br>Check R14. |
| AVREF               | Outside acceptable range of 2.5V +/- 0.25v                       | Check TR4. Check R74, 17.                |

Provided the depth transducer is in water where a good echo should be seen, the test will pass, otherwise "FAIL 8" is shown and the following tests should be carried out:

| Check                                         | Failure Mode | Action                                                                                                    |
|-----------------------------------------------|--------------|----------------------------------------------------------------------------------------------------|
| Pulses at pins 8 and 10 of IC4                | No pulses    | Check R68, 76, 77. Check IC4 and IC5 and replace if suspect (trace pulses from IC3).                                                 |
| Pulses at drain of TR5                        | No pulses    | Check L5 and R19 for open circuit.<br>Replace TR5. Replace T1.                                                                       |
| Pulses at drain of TR6                        | No pulses    | Check L5 and R19 for open circuit.<br>Replace TR6. Replace T1.                                                                       |
| Pulses at DEPTH+ and DEPTH-                   | No pulses    | Check C11 and C12 for open circuit. Replace T1                                                                                       |
| Depth receiver output pulses at pin 11 of IC5 | No pulses    | Fault diagnosis of the depth receiver circuit requires specialist knowledge and the units should be returned to Raytheon Marine Ltd. |

Press Key 1 and Key 2 together momentarily to exit self-test.

# ST60 Tridata spare parts list

#### The **item** numbers refer to

Figure 1: ST60 Digital Instrument exploded view

| Item | Spare/Accessory Description       | Part No. | Comments                                              |
|------|-----------------------------------|----------|-------------------------------------------------------|
| 1    | Facia bezel                       | A25001   |                                                       |
| -    | Suncover, standard                | A25004   | Not illustrated                                       |
| 2    | Keypad, Tridata                   | A28020   | Pack of 5                                             |
|      | Facia with case seal, including   | A28013   |                                                       |
| 3    | Facia                             |          |                                                       |
| 10   | Case seal                         |          | See A28027                                            |
| 12   | Washer (x3)                       |          |                                                       |
| 13   | Screw (x11)                       |          | Torque to 0.22Nm (2lb in)                             |
|      | Inner keypad, including           | A28022   |                                                       |
| 4    | Inner keypad                      |          |                                                       |
| 10   | Case seal                         |          | See A28027                                            |
| 12   | Washer (x3)                       |          |                                                       |
| 13   | Screw (x11)                       |          | Torque to 0.22Nm (2lb in)                             |
| 5    | Display label, Tridata            | A28032   | Pack of 5                                             |
| 6    | LCD display, Tridata              | A28024   |                                                       |
|      | PCB assembly, Tridata, including  | A28011   | Assembled module con-<br>sisting of items 6, 7, 8, 9. |
| 6    | LCD display, Tridata              |          | See A28024                                            |
| 7    | Diffuser                          |          |                                                       |
| 8    | Reflector                         |          |                                                       |
| 9    | PCB assembly, Tridata             |          |                                                       |
| 10   | Case seal                         |          | See A28027                                            |
| 12   | Washer (x3)                       |          |                                                       |
| 13   | Screw (x11)                       |          | Torque to 0.22Nm (2lb in)                             |
| 10   | Case seal                         | A28027   | Pack of 5                                             |
|      | Rear case assembly, including     | A28014   |                                                       |
| 10   | Case seal                         |          | See A28027                                            |
| 11   | Rearcase                          |          |                                                       |
| 13   | Screw (x8)                        |          | Torque to 0.22Nm (2lb in)                             |
| 14   | Label, Tridata (rear case)        | A28033   | Pack of 5                                             |
| 15   | Gasket                            | A28028   | Pack of 5                                             |
| 16   | Flush mount bezel                 | A25002   |                                                       |
|      | Flush mount kit, <i>including</i> | A25003   |                                                       |
| -    | Suncover, flush mount             |          | Not illustrated                                       |
| 16   | Flush mount bezel                 |          | See A25002                                            |
| 17   | Screw (x4)                        |          | Torque to 0.33Nm (3lb in)                             |
| 18   | Flush mount seal                  |          |                                                       |
| 19   | Rear bracket                      |          |                                                       |

# ST60 Tridata PCB details

# Input/Output signals

(refer to Figure 5. ST60 Tridata circuit diagram)

| Rear case connection | Signal    | Description                                                                                                    |
|----------------------|-----------|----------------------------------------------------------------------------------------------------|
| A (Red)              | BATT+_2   | Nominal 12V DC supply                                                                                              |
| B (Screen)           | BATT2     | OV                                                                                                    |
| C (Yellow)           | STALK_2   | Intermittent streams of (nominal) 12V pulses                                                                       |
| D (Red)              | BATT+     | Nominal 12V DC supply                                                                                              |
| E (Screen)           | BATT-     | OV                                                                                                    |
| F (Yellow)           | STALK     | Intermittent streams of (nominal) 12V pulses                                                                       |
| G (Red)              | 12V_SPD   | Approximately 11.2V DC out                                                                                         |
| H (Green)            | SPD       | With transducer attached, spinning paddle-wheel produces pulses approximately 11.2V DC in amplitude at 5.5Hz/Knot. |
| J (Screen)           | OV        | OV                                                                                                    |
| K (White)            | TEMP      | With transducer attached, voltage here is dependant on temperature. Approximately 1.8v at 0 degrees C.             |
| L (Brown)            | OVANA     | OV                                                                                                    |
| M (Black)            | DEPTH-    | Intermittent pulses of 200KHz, approximately 400us wide, 300Vp-p                                                   |
| N (Blue)             | DEPTH+    | Intermittent pulses of 200KHz, approximately 400us wide, 300Vp-p                                                   |
| P (Screen)           | DEPTH_GND | OV                                                                                                    |

![](_page_31_Figure_6.jpeg)

# ST60 Tridata circuit diagram

![](_page_32_Figure_3.jpeg)

Figure 5. ST60 Tridata circuit diagram

#### ST60 Tridata PCB layout

![](_page_33_Figure_3.jpeg)

![](_page_33_Picture_4.jpeg)

# ST60 Tridata PCB component list

CONVENTIONAL COMPONENT UNDERSIDE

| 06030                                                                                                    | 4                                                             |                                                                                                    | SW                                                                            |
|----------------------------------------------------------------------------------------------------|---------------------------------------------------------------|----------------------------------------------------------------------------------------------------|-------------------------------------------------------------------------------|
| 16166                                                                                                    | 4                                                             |                                                                                                    | 58                                                                            |
| 10100                                                                                                    | 4                                                             | LED GREEN Z-CHIP                                                                                                    | LED1,4,1                                                                      |
| 02050                                                                                                    | 4                                                             | LED GREEN HLMP6505                                                                                                    | LEU2,3,5                                                                      |
| FNTIONAL COM                                                                                                    | PONENT                                                        | SIDE                                                                                                    |                                                                               |
| 3030-035-C                                                                                                    | 14                                                            | SOLDER BLICKETS                                                                                                    |                                                                               |
| 15341                                                                                                    | 2                                                             | INDUCTOR MINIATURE SC30 10uH 0.25W                                                                                                    | Ľ                                                                             |
| 15219                                                                                                    | 1                                                             | INDUCTOR 1mH                                                                                                    |                                                                               |
| 15134                                                                                                    | 1                                                             | TRANSFORMER PULSE                                                                                                    |                                                                               |
| 15136                                                                                                    | 1                                                             | BUZZER AT-17                                                                                                    | E                                                                             |
| 15172                                                                                                    | 2                                                             | TRANSISTOR FET STK12N05L T0220                                                                                                    | TRE                                                                           |
| 03083                                                                                                    | 1                                                             | CAPACITOR CER 2200pE 20% 1KV                                                                                                    | (                                                                             |
| 03066                                                                                                    | 1                                                             | CAPACITOR ELEC 1000uF 16V                                                                                                    | (                                                                             |
| 03065                                                                                                    | 2                                                             | CAPACITOR ELEC 100uF +80-20% 16V                                                                                                    | C17                                                                           |
|                                                                                                    |                                                               | CIDE                                                                                                    |                                                                               |
| ALE MOUNT CO                                                                                                    | MPONENT                                                       | SIDE                                                                                                    |                                                                               |
| 9600FTLTER1                                                                                                    | 1                                                             | CERAMIC FILIER 450KHz                                                                                                    | R                                                                             |
| 96004MHZ                                                                                                    | 2                                                             | CRISTAL 4MHZ                                                                                                    |                                                                               |
| 9000113                                                                                                    | 1                                                             |                                                                                                    | 10                                                                            |
| 9600L3                                                                                                    | 5                                                             |                                                                                                    | 13.4                                                                          |
| 9000L1                                                                                                    | 1                                                             |                                                                                                    | LJ,4,                                                                         |
| 9400710200340                                                                                                    | 1                                                             |                                                                                                    |                                                                               |
| 940074HC132                                                                                                    | 1                                                             |                                                                                                    |                                                                               |
| 940074HC04                                                                                                    | 1                                                             |                                                                                                    |                                                                               |
| 9400740604                                                                                                    | 1                                                             |                                                                                                    |                                                                               |
| 940024022                                                                                                    | 1                                                             | IC FEPROM/RESET S24022                                                                                                    |                                                                               |
| 9400I M324                                                                                                    | 1                                                             | IC OLAD OPAMP IM324                                                                                                    |                                                                               |
| 9400LM78L05                                                                                                    | 1                                                             |                                                                                                    |                                                                               |
| 95002B1132                                                                                                    | 1                                                             | TRANSISTOR SOT89 PNP 2SR1132                                                                                                    | т                                                                             |
| 9500 IMT1                                                                                                    | 1                                                             | TRANSISTOR SOT36 DUAL PNP IMT1                                                                                                    | T                                                                             |
| 9500 LMX1                                                                                                    | 4                                                             | TRANSISTOR SOT 36 DUAL NPN IMY1                                                                                                    | TD1_A                                                                         |
| 9500 J M71                                                                                                    | 1                                                             | TRANSISTOR SOTIS DONE IN A MIXT                                                                                                    | 182-4                                                                         |
| 9501BC868                                                                                                    | 2                                                             | TRANSISTOR SOTAS BORE MULLARD                                                                                                    | TR13                                                                          |
| 9500BCW61D                                                                                                    | 1                                                             | TRANSISTOR SOT23 BCW61D                                                                                                    |                                                                               |
| 9500BC849C                                                                                                    | 3                                                             | TRANSISTOR SOT23 BC849C                                                                                                    | TR8.9                                                                         |
| 9500BC807                                                                                                    | 3                                                             | TRANSISTOR SOT23 BC807 MULLARD                                                                                                    | TR10,12                                                                       |
| 93261U                                                                                                    | 2                                                             | CAPACITOR 1uF 20% 50V 1206                                                                                                    | C72                                                                           |
| 930122P                                                                                                    | 1                                                             | CAPACITOR COG 22pF 5% 50V 0805                                                                                                    |                                                                               |
| 93060U047                                                                                                    | 2                                                             | CAPACITOR X7R 47nF 50V 1206                                                                                                    | C11                                                                           |
| 93BDHXXX2N2                                                                                                    | 1                                                             | CAPACITOR X7R 2N2 50V 0805                                                                                                    |                                                                               |
| 9301470P                                                                                                    | 1                                                             | CAPACITOR CER 470pF 5% 100V 0805                                                                                                    |                                                                               |
| 93064N7                                                                                                    | 2                                                             | CAPACITOR CER 4.7nF 10% 50V 1206                                                                                                    | C19                                                                           |
| 93040U01                                                                                                    | 7                                                             | CAPACITOR CER 10nF 10% 50V 0805                                                                                                    | C4,8,14,16,26,27                                                              |
| 930133P                                                                                                    | 2                                                             | CAPACITOR CER 33pF 0805                                                                                                    | (                                                                             |
| 93041000P                                                                                                    | 1                                                             | CAPACITOR CER 1000pF 10% 50V 0805                                                                                                    |                                                                               |
| 93070U1                                                                                                    | 7                                                             | CAPACITOR CER 0.1uF 20% 50V 1206                                                                                                    | C1,5,9,20,21,25                                                               |
| 9320100U                                                                                                    | 1                                                             | CAPACITOR TANT 100uF 10V TANTE                                                                                                    |                                                                               |
| 93102U2                                                                                                    | 1                                                             | CAPACITOR TANT 2u2 20% 6V3 TANTA                                                                                                    |                                                                               |
| 93091U                                                                                                    | 2                                                             | CAPACITOR TANT 1uF 10% 16V TANTA                                                                                                    | C15                                                                           |
| 203BZX84C5V1                                                                                                    | 1                                                             | DIODE ZENER 5V1 SOT23                                                                                                    |                                                                               |
| 92061MN10                                                                                                    | 1                                                             | DIODE TRIPLE ARRAY IMN10                                                                                                    |                                                                               |
| 9200BAV99                                                                                                    | 2                                                             | DIODE BAV99 SOT23                                                                                                    | (                                                                             |
| 9200BAS19                                                                                                    | 4                                                             | DIODE BAS19 SOT23                                                                                                    | D1,3,8                                                                        |
| 91124K7                                                                                                    | 3                                                             | RESISTOR NETWORK 4K7                                                                                                    | RM                                                                            |
| 91033K                                                                                                    | 1                                                             | RESISTOR WCR 1206 3K 1% 0.125W                                                                                                    |                                                                               |
| 91061K8                                                                                                    | 1                                                             | RESISTOR WCR 1206 1K8 5% 0.125W                                                                                                    |                                                                               |
| 910618R                                                                                                    | 1                                                             | RESISTOR WCR 1206 18R 5× 0.125W                                                                                                    |                                                                               |
| 9106680R                                                                                                    | 1                                                             | RESISTOR WCR 1206 680R 5% 0.125W                                                                                                    |                                                                               |
| 91066K8                                                                                                    | 1                                                             | RESISTOR WCR 1206 6K8 5% 0.125W                                                                                                    |                                                                               |
| 9103560R                                                                                                    | 1                                                             | RESISTOR WCR 1206 560R 1% 0.125W                                                                                                    |                                                                               |
| 9106220R                                                                                                    | 1                                                             | RESISTOR WCR 1206 220R 5x 0.125W                                                                                                    |                                                                               |
| 910622R                                                                                                    | 1                                                             | RESISTOR WCR 1206 22R 5% 0.125W                                                                                                    |                                                                               |
| 91031K                                                                                                    | 3                                                             | RESISTOR WCR 1206 1K0 1% 0.125W                                                                                                    | R7,59                                                                         |
| 910633R                                                                                                    | 2                                                             | RESISTOR WCR 1206 33R 5% 0.125W                                                                                                    |                                                                               |
| 91060R0                                                                                                    | 3                                                             | RESISTOR WCR 1206 OR0 5% 0.125W                                                                                                    | R51,68                                                                        |
| 91062K7                                                                                                    | 1                                                             | RESISTOR WCR 1206 2K7 5x 0.125W                                                                                                    |                                                                               |
| 910656K                                                                                                    | 2                                                             | RESISTOR WCR 1206 56K 5% 0.125W                                                                                                    | R14                                                                           |
| 91063K3                                                                                                    | 5                                                             | RESISTOR WCR 1206 3K3 5% 0.125W                                                                                                    | R34,39                                                                        |
| 9103100R                                                                                                    | 2                                                             | RESISTOR WOR 1206 TOUR 1% 0.125W                                                                                                    | R19                                                                           |
| 910616K                                                                                                    | 4                                                             | KESISTUK WUK TZUB TBK 5% 0.125W                                                                                                    | R33,46,49                                                                     |
| 910612K                                                                                                    | 1 4                                                           | RESISTOR WCR 1206 12K 5% 0.125W                                                                                                    | R5,25,26                                                                      |
| 01007210                                                                                                    |                                                               | CONTRACTOR AND A CONTRACTOR A CONTRACTOR AND A CONTRACTOR AND A CONTRACTOR A |                                                                               |
| 9106390R                                                                                                    | 1                                                             | RESISTOR WCR 1206 390R 5% 0.125W                                                                                                    |                                                                               |
| 9106390R<br>910639K                                                                                                    | 1 3                                                           | RESISTOR WCR 1206 390K 5% 0.125W<br>RESISTOR WCR 1206 39K 5% 0.125W                                                                                                    | R1,10                                                                         |
| 9106390R<br>9106390R<br>910639K<br>910310R                                                                                                    | 1<br>3<br>2                                                   | RESISTOR WCR 1206 390K 5% 0,125W<br>RESISTOR WCR 1206 39K 5% 0,125W<br>RESISTOR WCR 1206 10R 1% 0,125W                                                                                                    | R1,10<br>R8                                                                   |
| 9106390R<br>910639K<br>910310R<br>91064K7                                                                                                    | 1<br>3<br>2<br>6                                              | RESISTOR WCR 1206 390K 5x 0,125W<br>RESISTOR WCR 1206 39K 5x 0,125W<br>RESISTOR WCR 1206 10R 1x 0,125W<br>RESISTOR WCR 1206 4K7 5x 0,125W                                                                                                    | R1,10<br>R8<br>R11,22,44,48,74                                                |
| 9106390R<br>9106390R<br>910639K<br>910310R<br>91064K7<br>9106100K                                                                                                    | 1<br>3<br>2<br>6<br>2                                         | RESISION WCR 1206 390 5% 0.125W<br>RESISTOR WCR 1206 394 5% 0.125W<br>RESISTOR WCR 1206 10R 1% 0.125W<br>RESISTOR WCR 1206 4K7 5% 0.125W<br>RESISTOR WCR 1206 100K 5% 0.125W                                                                                                    | R1,10<br>R8<br>R11,22,44,48,74<br>R30                                         |
| 9106390R<br>9106390R<br>910639K<br>910310R<br>91064K7<br>9106100K<br>910647K                                                                                            | 1<br>3<br>2<br>6<br>2<br>5                                    | RESISTOR WCR 1206 390K 5% 0.125W<br>RESISTOR WCR 1206 39K 5% 0.125W<br>RESISTOR WCR 1206 10R 1% 0.125W<br>RESISTOR WCR 1206 447 5% 0.125W<br>RESISTOR WCR 1206 100K 5% 0.125W<br>RESISTOR WCR 1206 47K 5% 0.125W                                                                                                    | R1,10<br>R8<br>R11,22,44,48,74<br>R30<br>R27,28,37,42                         |
| 9106390R<br>9106390R<br>910639K<br>910310R<br>91064K7<br>9106100K<br>910647K<br>910647K                                                                                 | 1<br>3<br>2<br>6<br>2<br>5<br>1                               | RESISTOR WCR 1206 390K 5% 0,125W<br>RESISTOR WCR 1206 39K 5% 0,125W<br>RESISTOR WCR 1206 10R 1% 0,125W<br>RESISTOR WCR 1206 4K7 5% 0,125W<br>RESISTOR WCR 1206 100K 5% 0,125W<br>RESISTOR WCR 1206 47K 5% 0,125W<br>RESISTOR WCR 1206 1K6 1% 0,125W                                                                                                    | R1,10<br>R8<br>R11,22,44,48,74<br>R30<br>R27,28,37,42                         |
| 9106390R<br>910639K<br>910639K<br>910310R<br>91064K7<br>9106100K<br>910647K<br>91031K2<br>91031K2                                                                       | 1<br>3<br>2<br>6<br>2<br>5<br>1<br>1                          | RESISTOR WCR 1206 390K 5% 0,125W   RESISTOR WCR 1206 39K 5% 0,125W   RESISTOR WCR 1206 10R 1% 0,125W   RESISTOR WCR 1206 4K7 5% 0,125W   RESISTOR WCR 1206 100K 5% 0,125W   RESISTOR WCR 1206 4K7 5% 0,125W   RESISTOR WCR 1206 100K 5% 0,125W   RESISTOR WCR 1206 100K 5% 0,125W   RESISTOR WCR 1206 1K6 1% 0,125W   RESISTOR WCR 1206 1K2 1% 0,125W                                                                                                    | R1,10<br>R8<br>R11,22,44,8,74<br>R30<br>R27,28,37,42                          |
| 9106390R<br>910639K<br>910639K<br>910310R<br>91064K7<br>9106100K<br>910647K<br>91031K6<br>91031K2<br>910622K<br>910622K                                                 | 1<br>3<br>2<br>6<br>2<br>5<br>1<br>1<br>1<br>2                | RESISTOR WCR 1206 390 5% 0,125W<br>RESISTOR WCR 1206 394 5% 0,125W<br>RESISTOR WCR 1206 10R 1% 0,125W<br>RESISTOR WCR 1206 47 5% 0,125W<br>RESISTOR WCR 1206 47K 5% 0,125W<br>RESISTOR WCR 1206 47K 5% 0,125W<br>RESISTOR WCR 1206 1K 1% 0,125W<br>RESISTOR WCR 1206 1K 1% 0,125W<br>RESISTOR WCR 1206 1K 1% 0,125W<br>RESISTOR WCR 1206 2K 5% 0,125W                                                                                                    | R1,10<br>R8<br>R11,22,44,48,74<br>R30<br>R27,28,37,42<br>R31<br>R31           |
| 9106390R<br>9106390R<br>910639K<br>910310R<br>91064K7<br>91064K7<br>910647K<br>91031K6<br>91031K2<br>910622K<br>910622K                                                 | 1<br>3<br>2<br>6<br>2<br>5<br>1<br>1<br>1<br>2<br>4           | RESISTOR WCR 1200 S90K 5% 0.125W   RESISTOR WCR 1206 39K 5% 0.125W   RESISTOR WCR 1206 10R 1% 0.125W   RESISTOR WCR 1206 4K7 5% 0.125W   RESISTOR WCR 1206 4K7 5% 0.125W   RESISTOR WCR 1206 4K7 5% 0.125W   RESISTOR WCR 1206 4K7 5% 0.125W   RESISTOR WCR 1206 1K6 1% 1% 0.125W   RESISTOR WCR 1206 1K6 1% 1% 0.125W   RESISTOR WCR 1206 1K2 1% 0.125W   RESISTOR WCR 1206 2K2 5% 0.125W   RESISTOR WCR 1206 2K2 5% 0.125W   RESISTOR WCR 1206 2K2 5% 0.125W                                                                                                    | R1,10<br>R8<br>R11,22,44,48,74<br>R30<br>R27,28,37,42<br>R31<br>R31,6,38      |
| 9106390R<br>9106390R<br>9106390R<br>9106300R<br>91064K7<br>9106100K<br>910647K<br>9106100K<br>910647K<br>91031K6<br>91031K6<br>91031K2<br>910622K<br>910625K<br>910615K | 1<br>3<br>2<br>6<br>2<br>5<br>5<br>1<br>1<br>1<br>2<br>4<br>4 | RESISTOR WCR 1206 3904 5% 0.125W   RESISTOR WCR 1206 394 5% 0.125W   RESISTOR WCR 1206 447 5% 0.125W   RESISTOR WCR 1206 447 5% 0.125W   RESISTOR WCR 1206 47K 5% 0.125W   RESISTOR WCR 1206 47K 5% 0.125W   RESISTOR WCR 1206 47K 5% 0.125W   RESISTOR WCR 1206 16 1% 0.125W   RESISTOR WCR 1206 47K 5% 0.125W   RESISTOR WCR 1206 47K 5% 0.125W   RESISTOR WCR 1206 142 1% 0.125W   RESISTOR WCR 1206 24X 5% 0.125W   RESISTOR WCR 1206 24X 5% 0.125W   RESISTOR WCR 1206 24X 5% 0.125W   RESISTOR WCR 1206 15K 5% 0.125W   RESISTOR WCR 1206 15K 5% 0.125W                                                                                                    | R1,10<br>R8<br>R11,22,44,48,74<br>R30<br>R27,28,37,42<br>R1<br>R31<br>R3,6,38 |

Taken from Drawing No: 4317-002 Issue: E Date: 09-10-98

![](_page_35_Picture_2.jpeg)